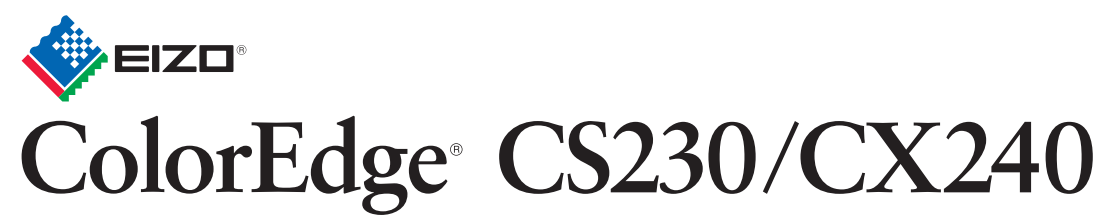

Calibration Color LCD Monitor

## Setup Guide Installationsanleitung Guide d'installation 设定指南

Important: Please read PRECAUTIONS, this Setup Guide and the User's Manual stored on the CD-ROM carefully to familiarize yourself with safe and effective usage. Please retain this guide for future reference.
 Wichtig: Lesen Sie die VORSICHTSMASSNAHMEN, diese Installationsanleitung und das Benutzerhandbuch (auf der CD-ROM) aufmerksam durch, um sich mit der sicheren und effizienten Bedienung vertraut zu machen. Bewahren Sie diese Anleitung zum späteren Nachschlagen auf.
 Important: Veuillez lire attentivement les PRECAUTIONS, ce Guide d'installation ainsi que le Manuel d'utilisation inclus sur le CD-ROM, afin de vous familiariser avec ce produit et de l'utiliser efficacement et en toute sécurité. Veuillez conserver ce guide pour référence ultérieure.
 重要事项: 请仔细阅读储存在光盘上的用户手册、本设定指南和预防措施,掌握如何安全、有效地使用本产品。请保留本指南,以便今后参考。

The graphics board should comply with the VESA standard and CEA-861 standard. CS230 1920×1080 Die Grafikkarte muss die Anforderungen der Standards VESA und CEA-861 erfüllen. 01 CX240 1920×1200 La carte vidéo doit être conforme à la norme VESA et à la norme Monitor Monitor CFA-861 and the second Moniteur 显卡应符合 VESA 标准和 CEA-861 标准。 显示器 Ŀ DVI · ..... PRECAUTIONS Setup Guide VORSICHTSMASSNAHMEN PRECAUTIONS Installationsanleitung Guide d'installation 预防措施 设定指南 Digital connection Digitalanschluss FD-C39 . Cititi Language Branchement numérique 数字连接 Menu Position EIZO LCD Utility Disk 100 HDMI нот Analog connectio FD-C16 Analoge Verbindung Connexion analogique optior 模拟连接 en optior 选购件 DisplayPort FD-C39 D Power cord Netzkabel Digital signal cable (DVI) Digitales Signalkabel (DVI) Câble de signal numérique HDMI cable Cordon d'alimentation Digitalanschluss HDMI-Kabel Branchement nun 数字连接 电源线 (DVI) Câble HDMI 数字信号线(DVI) HDMI电缆 USB PM200 Digital connection CS230 CX240 Digitalanschluss Branchement numériqu 数字连接 en optio 选购件 **MD-C93** EIZO USB cable EIZO USB-Kabel PM200 Digital signal cable (Mini DisplayPort) Digitales Signalkabel (Mini DisplayPort)  $\square$ Câble USB EIZO EIZO USB 电缆 Câble de signal numé (Mini DisplayPort) MD-C93 \*3 ••• 数字信号线 (Mini DisplayPort Orientation \* CX240 only nur CX240 CX240 uniqu 仅 CX240 \*1 Commercially available product. Use a product able to handle High Speed. im Handel erhältliches Produkt. Verwenden Sie ein High Speed-fähiges Produkt. produit disponible dans le commerce. Utilisez un produit capable de gérer High Speed. 可购买商品。使用能处理 High Speed 的产品。 \*2 By default, USB upstream port 1 is enabled. In der Standardeinstellung ist der USB-Ausgang 1 aktiviert. Par défaut, le port USB amont 1 est activé. 默认启用上游 USB 端口 1。 \*3 The USB cable is required for calibration. Be sure to connect the monitor and PC with the USB cable. Das USB-Kabel ist für die Kalibrierung erforderlich. Verbinden Sie Monitor und PC mit dem USB-Kabel Le câble USB est nécessaire pour le calibrage. Veillez à raccorder le moniteur et le PC avec le câble USB 进行校准时需要 USB 电缆。请务必使用 USB 电缆连接

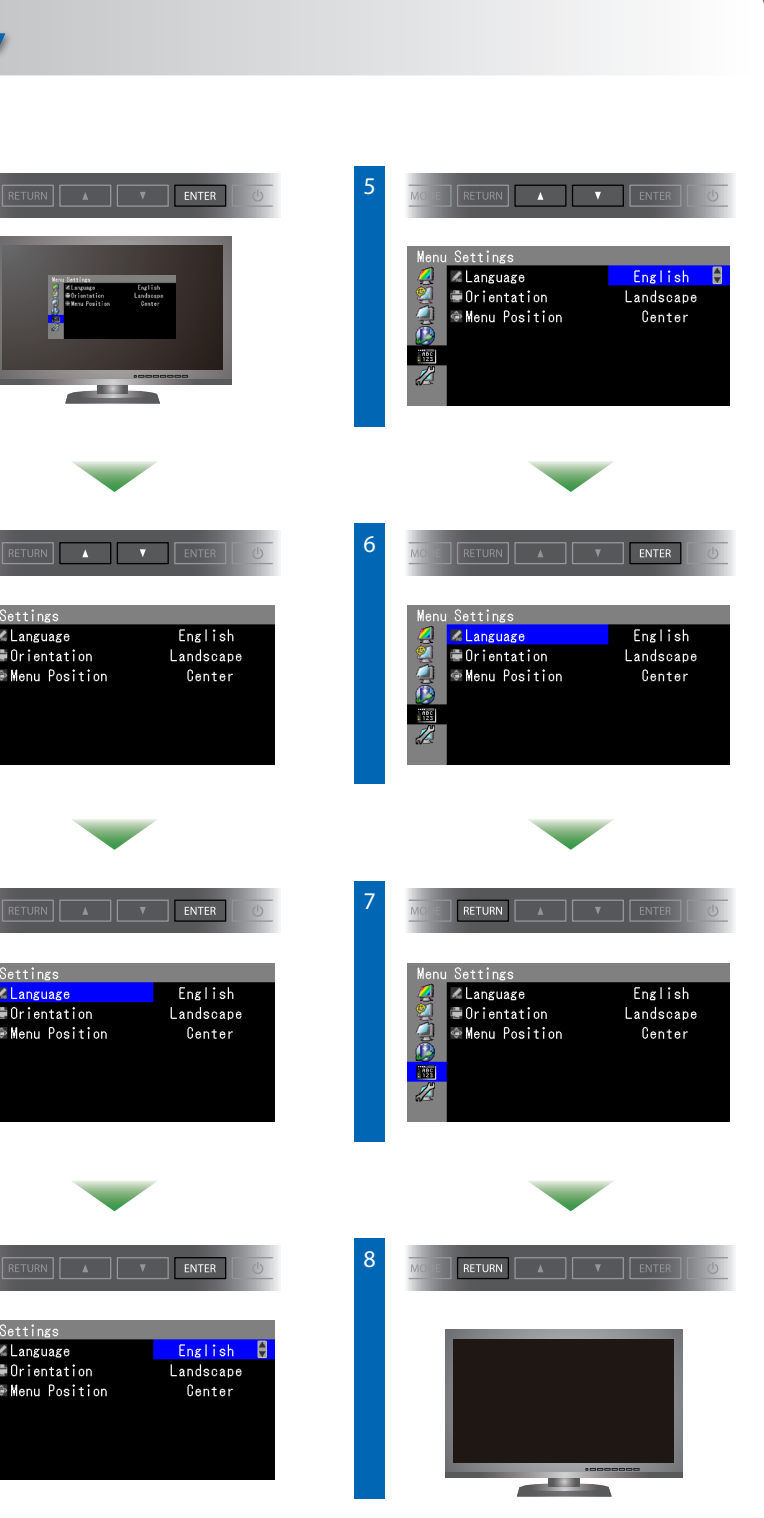

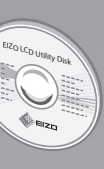

The EIZO LCD Utility Disk contains detailed information. Die EIZO LCD Utility Disk enthält detaillierte Informationen. Le « EIZO LCD Utility Disk » contient des informations détaillées. E IZO LCD Utility Disk 中包含详细信息。

Copyright© 2012-2013 EIZO Corporation All rights reserved.

| <b>No-Picture Problem</b> If no picture is displayed on the monitor even after the following remedial action is taken, contact your local EIZO representative. |                                                |                                                                                                    |                            |                                                           |                                                                                                    |
|----------------------------------------------------------------------------------------------------|------------------------------------------------|----------------------------------------------------------------------------------------------------|----------------------------|-----------------------------------------------------------|----------------------------------------------------------------------------------------------------|
| Problem                                                                                                    |                                                | Possible cause and remedy                                                                                                    | Problem                    |                                                           | Possible cause and remedy                                                                                                    |
|                                                                                                    | Power<br>indicator<br>does not<br>light.       | <ul> <li>Check whether the power cord is connected properly.</li> <li>Turn the main power switch on.</li> <li>Press ひ.</li> <li>Turn off the main power, and then turn it on again a few minutes later.</li> </ul>           | The<br>message<br>appears. | This message appears when no signal is input.<br>Example: | <ul> <li>The message shown left may appear, because some PCs do not output the signal soon after power-on.</li> <li>Check whether the PC is turned on.</li> <li>Check whether the signal cable is connected properly.</li> <li>Switch the input signal with SIGNAL.</li> <li>Check whether the PC is configured to meet the resolution and vertical scan frequency requirements of the monitor.</li> <li>Reboot the PC.</li> <li>Select an appropriate display mode using the graphics board 's utility. Refer to the User's Manual of the graphics board for details.</li> <li>fD : Dot Clock(Displayed only when the digital signal inputs) fH : Horizontal scan frequency</li> <li>fV : Vertical scan frequency</li> </ul> |
|                                                                                                    | Power indicator<br>is lighting blue.           | <ul> <li>Increase "Brightness" and/or "Gain" in the<br/>Adjustment menu.</li> </ul>                                                                                                    |                            |                                                           |                                                                                                    |
| No<br>picture                                                                                                    | Power indicator<br>is lighting<br>orange.      | <ul> <li>Switch the input signal with SIGNAL.</li> <li>Operate the mouse or keyboard.</li> <li>Check whether the PC is turned on.</li> </ul>                                                                                 |                            |                                                           |                                                                                                    |
|                                                                                                    | Power indicator<br>flashes orange<br>and blue. | • The device that is connected using<br>DisplayPort / HDMI have a problem. Solve<br>the problem, turn off the monitor, and then<br>turn it on again. Refer to the User's Manual of<br>the output device for further details. |                            |                                                           |                                                                                                    |

| Problem: Kein Bild Wird auch nach dem Durchführen der nachfolgend vorgeschlagenen Lösungen kein Bild angezeigt, wenden Sie sich bitte an Ihren lokalen EIZO-Handelsvertreter |              |                                                           |                                                                                                    |                                      |                                                                                                    |                                                                                                    |
|----------------------------------------------------------------------------------------------------|--------------|-----------------------------------------------------------|----------------------------------------------------------------------------------------------------|--------------------------------------|----------------------------------------------------------------------------------------------------|----------------------------------------------------------------------------------------------------|
| Probleme                                                                                                    |              | eme                                                       | Mögliche Ursache und Lösung                                                                                                    | Probleme                             |                                                                                                    | Mögliche Ursache und Lösung                                                                                                    |
|                                                                                                    |              | Die<br>Netzkontroll-<br>LED leuchtet<br>nicht.            | <ul> <li>Prüfen Sie, ob das Netzkabel ordnungsgemäß<br/>angeschlossen ist.</li> <li>Schalten Sie den Hauptnetz-Schalter ein.</li> <li>Drücken Sie ひ.</li> <li>Schalten Sie das Hauptnetz aus und einige<br/>Minuten später wieder ein.</li> </ul>  | Die<br>Meldung<br>wird<br>angezeigt. | Diese Meldung wird eingeblendet,<br>wenn kein Signal eingespeist wird.<br>Beispiel:                                                                                                  | Die links stehende Meldung wird eventuell eingeblendet,<br>wenn einige PCs das Signal nicht gleich nach dem<br>Einschalten ausgeben.     Prüfen Sie, ob der Computer eingeschaltet ist.     Prüfen Sie, ob das Signalkabel ordnungsgemäß<br>angeschlossen ist.     Werbeeln Sie das Eingangssignal mit SIGNAL                                                                                                    |
| Kein<br>Bild                                                                                                    |              | Die Netzkontroll-<br>LED leuchtet blau.                   | • Erhöhen Sie im Justierungsmenü die Werte<br>für "Helligkeit" und/oder "Gain-Einstellung".                                                                                                    |                                      | Diese Meldung zeigt an, dass sich das<br>Eingangssignal außerhalb des<br>angegebenen Frequenzbereichs<br>befindet. (Diese Signalfrequenz wird in<br>Magenta angezeigt.)<br>Beispiel: | <ul> <li>Prüfen Sie, ob der PC so konfiguriert ist, dass er<br/>die Anforderungen für die Auflösung und verti-<br/>kale Abtastfrequenz des Monitors erfüllt.</li> <li>Starten Sie den PC neu.</li> <li>Wählen Sie mithilfe des zur Grafikkarte gehören-<br/>den Dienstprogramms einen geeigneten Anzei-<br/>gemodus. Für weitere Informationen hierzu siehe<br/>das Benutzerhandbuch der Grafikkarte.</li> <li>fD : Punktfrequenz (Wird nur bei digitalem<br/>Eingangssignal angezeigt)</li> <li>fH : Horizontale Abtastfrequenz</li> <li>fV : Vertikale Abtastfrequenz</li> </ul> |
|                                                                                                    | Kein<br>Bild | Die<br>Netzkontroll-<br>LED leuchtet<br>orange.           | Wechseln Sie das Eingangssignal mit SIGNAL.     Bedienen Sie die Maus oder die Tastatur.     Prüfen Sie, ob der Computer eingeschaltet ist.                                                                                                    |                                      |                                                                                                    |                                                                                                    |
|                                                                                                    |              | Die<br>Netzkontroll-<br>LED blinkt<br>orange und<br>blau. | • Es besteht eventuell ein Problem bei der DisplayPort-<br>oder HDMI-Verbindung. Beheben Sie das Problem,<br>schalten Sie den Monitor aus und dann wieder ein.<br>Schlagen Sie im Benutzerhandbuch des<br>Ausgabegerätes für weitere Details nach. |                                      |                                                                                                    |                                                                                                    |

# **ColorNavigator Elements**

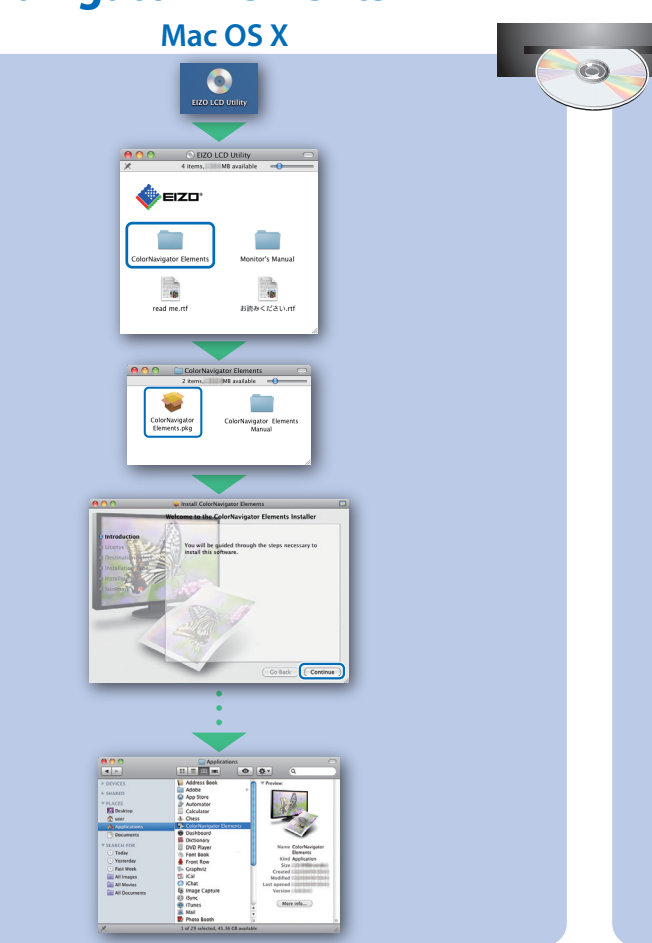

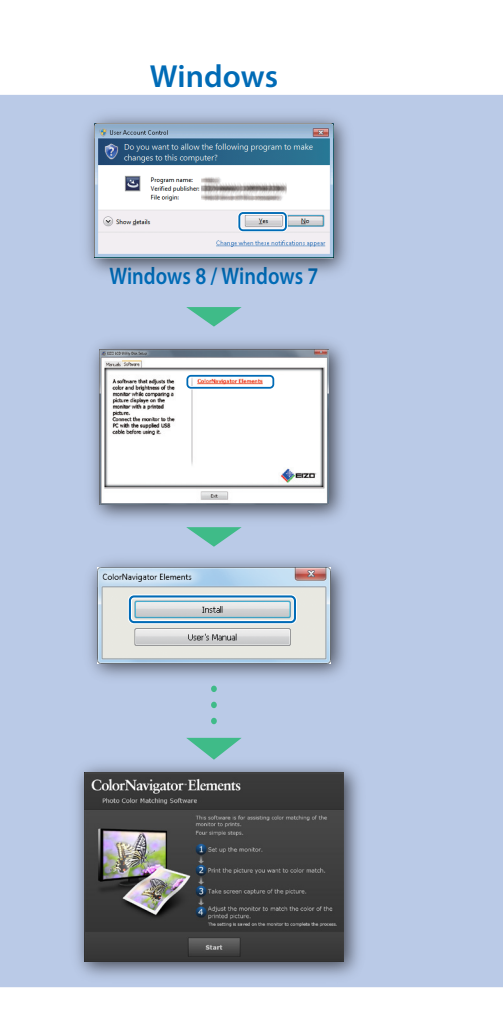

| roblème de nor | n-affichage d'images | Si aucune image ne s'affiche sur le |
|----------------|----------------------|-------------------------------------|
|                |                      |                                     |

| oblème                                                                                                    |                                                                      | Cause possible et solution                                                                                                    | Problème                    |                                                                                                    | Cause possible et solution                                                                                                    |                                                                                                    |
|----------------------------------------------------------------------------------------------------|----------------------------------------------------------------------|----------------------------------------------------------------------------------------------------|-----------------------------|----------------------------------------------------------------------------------------------------|----------------------------------------------------------------------------------------------------|----------------------------------------------------------------------------------------------------|
| Lt<br>fr<br>e<br>s'<br>une<br>ge<br>ir<br>li<br>o<br>Lt<br>fr<br>fr<br>fr<br>fr<br>fr<br>fr<br>fr<br>fr<br>fr<br>fr<br>fr<br>fr<br>fr | Le témoin de<br>fonctionnem<br>ent ne<br>s'allume pas.               | <ul> <li>Vérifiez que le cordon d'alimentation est<br/>correctement branché.</li> <li>Activez le commutateur d'alimentation principal.</li> <li>Appuyez sur ().</li> <li>Coupez l'alimentation du moniteur, puis<br/>rétablissez-la quelques minutes plus tard.</li> </ul>                              | Le<br>message<br>s'affiche. | C(                                                                                                    | Ce message s'affiche si aucun signal n'entre.<br>Exemple:<br>Isis Israt<br>Itie Israt<br>Itie Israt<br>Itie Israt<br>Itie Israt                                                                                                    | <ul> <li>Le message illustré à gauche risque de s'afficher,<br/>étant donné que certains ordinateurs n'émettent<br/>pas de signal dès leur mise sous tension.</li> <li>Vérifiez si l'ordinateur est sous tension.</li> <li>Vérifiez que le câble de signal est correctement<br/>branché.</li> </ul> |
|                                                                                                    | Le témoin de<br>fonctionnem<br>ent s'allume en bleu.                 | <ul> <li>Augmentez les valeurs de « Luminosité »<br/>et/ou « Gain » dans le menu Ajustage.</li> </ul>                                                                                                    |                             | Unack the input signal,                                                                                                    | • Changez le signal d'entrée en appuyant<br>sur SIGNAL.                                                                                                    |                                                                                                    |
|                                                                                                    | Power<br>indicator is<br>lighting<br>orange.                         | <ul> <li>Changez le signal d'entrée en appuyant sur SIGNAL.</li> <li>Appuyez sur une touche du clavier ou faites bouger la souris.</li> <li>Vérifiez si l'ordinateur est sous tension.</li> </ul>                                                                                                    |                             | Le message indique que le signal<br>d'entrée est en dehors de la bande de<br>fréquence spécifiée. (Cette fréquence<br>de signal s'affiche en magenta.)<br>Exemple: | <ul> <li>Vérifiez que l' ordinateur est configuré de façon à correspondre aux besoins du moniteur en matière de résolution et de fréquence de balayage vertical.</li> <li>Redémarrez l'ordinateur.</li> <li>Sélectionnez un mode d'affichage approprié à l'aide de l' utilitaire de la carte vidéo. Reportez-vous au manuel d'utilisation de la carte vidéo pour plus d'informations. fD : Fréquence de point (Affiché uniquement à l'entrée des signaux numériques)</li> <li>FH : Fréquence de balayage horizontal fV : Fréquence de balayage vertical</li> </ul> |                                                                                                    |
|                                                                                                    | Le témoin de<br>fonctionnem<br>ent clignote<br>en orange et<br>bleu. | <ul> <li>Le périphérique qui utilise la connexion<br/>DisplayPort / HDMI a rencontré un<br/>problème. Résolvez le problème, éteignez le<br/>moniteur, puis allumez-le de nouveau.</li> <li>Reportez-vous au manuel d'utilisation du<br/>périphérique de sortie pour plus<br/>d'informations.</li> </ul> |                             |                                                                                                    |                                                                                                    |                                                                                                    |

### 无图片的问题

| 题  |                            | 可能的原因和解决办法                                                                                    | 问题        |                                                                                                    | 可能的原因和解决办法                                                                                                    |
|----|----------------------------|-----------------------------------------------------------------------------------------------|-----------|----------------------------------------------------------------------------------------------------|----------------------------------------------------------------------------------------------------|
| 显。 | 电源指示<br>灯不亮。               | <ul> <li>・检查电源线连接是否正确。</li> <li>・接通主电源开关。</li> <li>・按 ()。</li> <li>・切断主电源,几分钟后再通电。</li> </ul> | 出现信<br>息。 | 在没有信号输入时,出现此信息。<br>例如:<br>" \$ field<br>" £ 0.00<br>" £ 0.00<br>" 5 0.00<br>" 5 0.00<br>" | <ul> <li>可能会出现左边所示的信息、因为某些个人计算机不会在刚开启电源时即输出信号。</li> <li>检查个人计算机的电源是否已打开。</li> <li>检查信号线连接是否正确。</li> <li>用 SIGNAL切换输入信号。</li> <li>检查 PC 配置是否符合显示器的分辨率和垂直扫描频率要求。</li> <li>重新启动 PC。</li> <li>用显卡工具选择合适的显示模式。参照显卡用户<br/>手册了解详情。</li> <li>fD:点时钟(仅当数字信号输入时显示)</li> <li>fH:水平扫描频率</li> <li>fV:垂直扫描频率</li> </ul> |
|    | 电源指示<br>灯呈蓝色。              | <ul> <li>通过调节菜单增大"亮度"和 / 或"增益"。</li> </ul>                                                    |           |                                                                                                    |                                                                                                    |
|    | 电源指示<br>灯呈橙色。              | <ul> <li>・用 SIGNAL 切换输入信号。</li> <li>・操作鼠标或键盘。</li> <li>・检查个人计算机的电源是否已打开。</li> </ul>           |           |                                                                                                    |                                                                                                    |
|    | 电源指示<br>灯闪烁呈<br>橙色和蓝<br>色。 | •使用 DisplayPort/HDMI 连接的设备存在问题。解决此问题,关闭显示器,然后重新打开。<br>有关详情,请参照输出设备的相关用户手册。                    |           |                                                                                                    |                                                                                                    |

## **SelfCorrection**

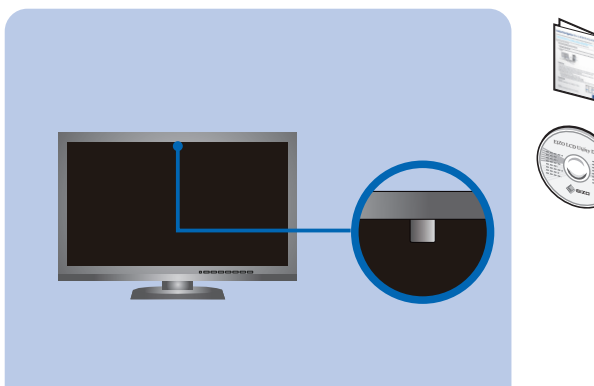

Hinweise zur Auswahl des richtigen Schwenkarms für Ihren Monitor Dieser Monitor ist für Bildschirmarbeitsplätze vorgesehen. Wenn nicht der zum Standardzubehör gehörigeSchwenkarm verwendet wird, muss statt dessen ein geeigneter anderer Schwenkarm installiert werden. Bei derAuswahl des Schwenkarms sind die nachstehenden Hinweise zu berücksichtigen:

- Der Standfuß muß den nachfolgenden Anforderungen entsprechen:
  a) Der Standfuß muß den ausreichende mechanische Stabilität zur Aufnahme des Gewichtes vom Bildschirmgerät und des spezifizierten Zubehörs besitzen. Das Gewicht des Bildschirmgerätes und des Zubehörs sind in der zugehörenden Bedienungsanleitung angegeben.
  b) Die Befestigung des Standfusses muß derart erfolgen, daß die oberste Zeile der Bildschirmarzeige nicht höher als die Augenhöhe eines Benutzers in sitzender Position ist.
  c) Im Fall eines stehenden Benutzers muß die Befestigung des Bildschirmgerätes derart erfolgen, daß die Höhe der Bildschirmmitte über dem Boden zwischen 135 150 cm beträgt.
  d) Der Standfuß muß die Möglichkeit zur Neigung des Bildschirmgerätes besitzen (max. vorwärts: 5°, min nach hinten ≥ 5°).

- d) Der Standfuß muß die Möglichkeit zur Neigung des Bildschirmgerätes besitzen (max. vorwärts: 5°, min. nach hinten ≥ 5°).
  e) Der Standfuß muß die Möglichkeit zur Drehung des Bildschirmgerätes besitzen (max. ±180°). Der maximale Kraftaufwand dafür muß weniger als 100 N betragen.
  f) Der Standfuß muß in der Stellung verharren, in die er manuell bewegt wurde.
  g) Der Glanzgrad des Standfusses muß weniger als 20 Glanzeinheiten betragen (seidenmatt).
  h) Der Standfuß muß lindschirmgerät muß bei einer Neigung von bis zu 10° aus der normalen aufrechten Position kippsicher sein.

Hinweis zur Ergonomie : Dieser Monitor erfüllt die Anforderungen an die Ergonomie nach EK1-ITB2000 mit dem Videosignal, 1920 x 1080 (CS230) / 1920 x 1200 (CX240), Digital Eingang und mindestens 60,0 Hz Bildwiederholfrequenz, non interlaced. Weiterhin wird aus ergonomischen Gründen empfohlen, die Grundfarbe Blau nicht auf dunklem Untergrund zu verwenden (schlechte Erkennbarkeit, Augenbelastung bei zu geringem Zeichenkontrast.)

"Maschinenlärminformations-Verordnung 3. GPSGV: Der höchste Schalldruckpegel beträgt 70 dB(A) oder weniger gemäss EN ISO 7779"

### moniteur même après avoir utilisé les solutions suivantes, contactez votre représentant local EIZO.

## 若已使用建议的修正方法后仍然无画面显示,请与您当地 EIZO 的代表联系。

For operating instructions, refer to the ColorNavigator Elements User's Manual (stored on the CD-ROM).

Bedienungsanweisungen finden Sie in dem ColorNavigator Elements-Benutzerhandbuch (auf der CD-ROM vorhanden).

Pour les instructions de fonctionnement, consultez le Manuel d'utilisation de ColorNavigator Elements (enregistré sur le CD-ROM).

有关操作方法,请参见(CD-ROM内的)ColorNavigator Elements 用户手册。

For details on SelfCorrection, refer to the Monitor User's Manual on the CD-ROM. Für Einzelheiten zu SelfCorrection beachten Sie bitte die Benutzerhandbuch auf CD-ROM. Pour plus de détails sur SelfCorrection, référez-vous au Manuel d'utilisation du moniteur sur le CD-ROM.

有关 SelfCorrection 的详细信息,请参阅 CD-ROM. 上的显示器用户手册。

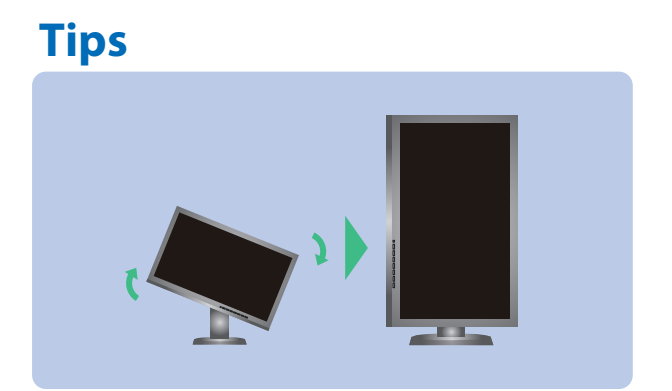

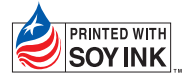

4th Edition-April, 2013 Printed in Japan.

00N0L742D1 (U.M-SUGCX240-4)